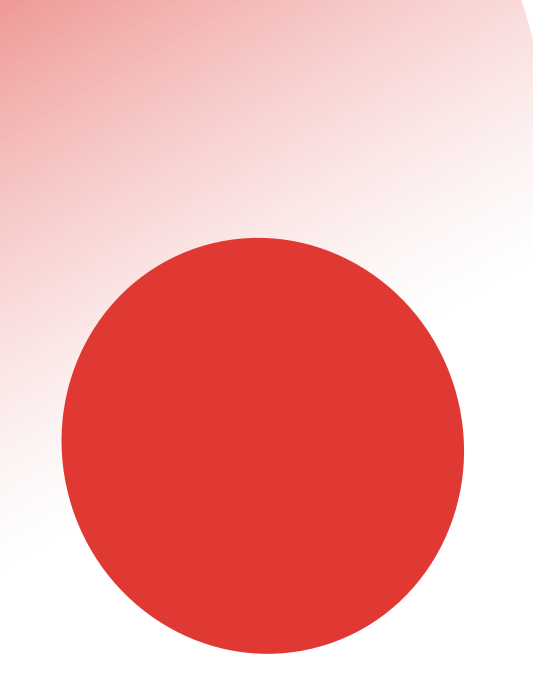

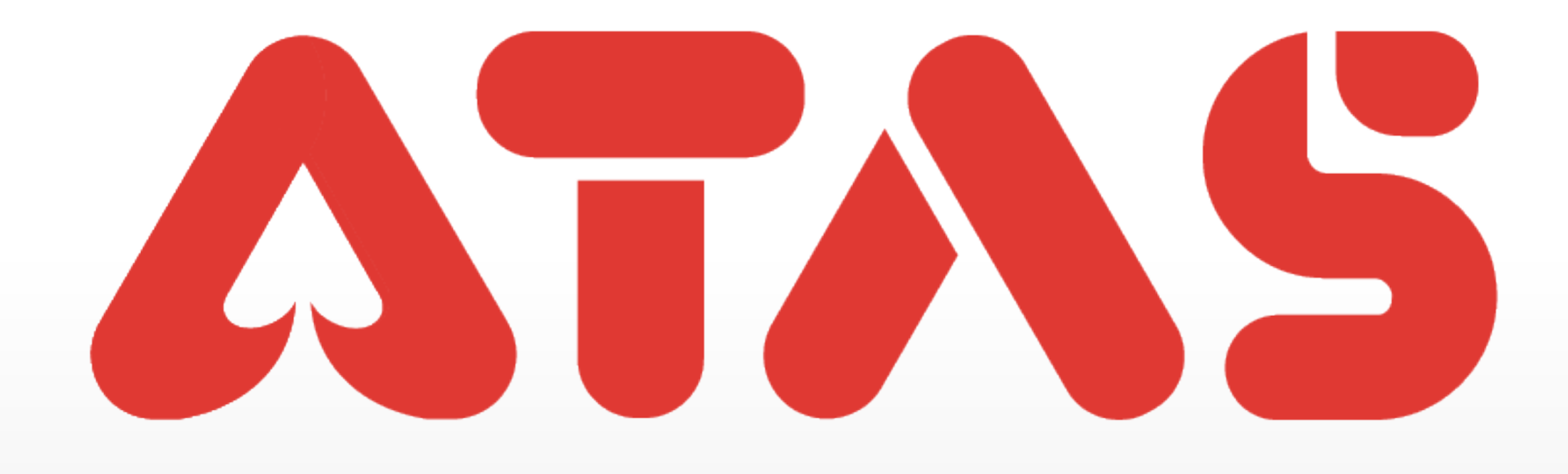

# ADD BANK ACCOUNT TAMBAH AKAUN BANK 添加银行户口

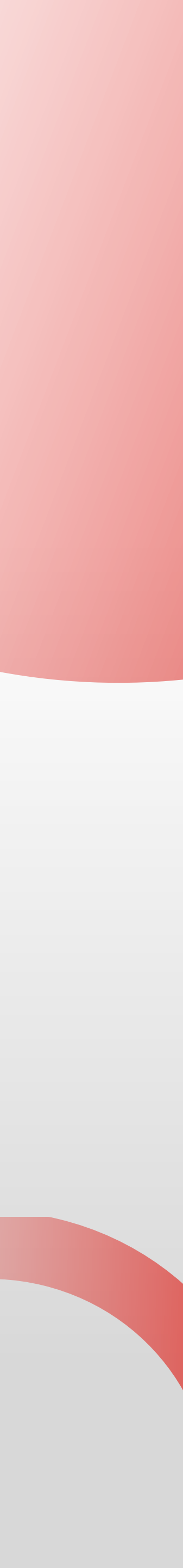

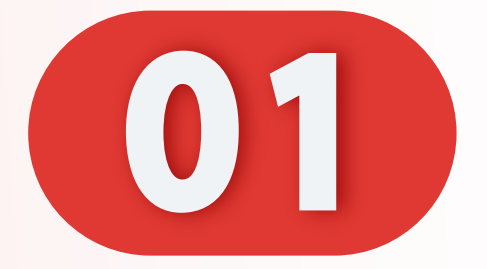

## 点击"我的"。

#### Click "Me".

Klik "Saya".

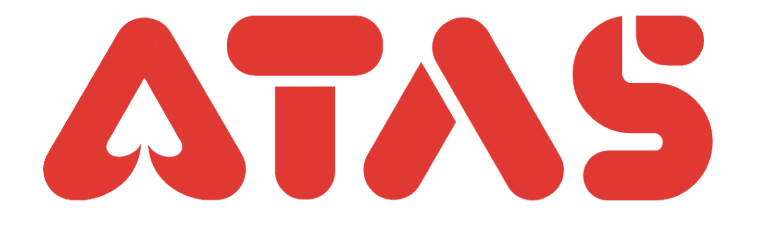

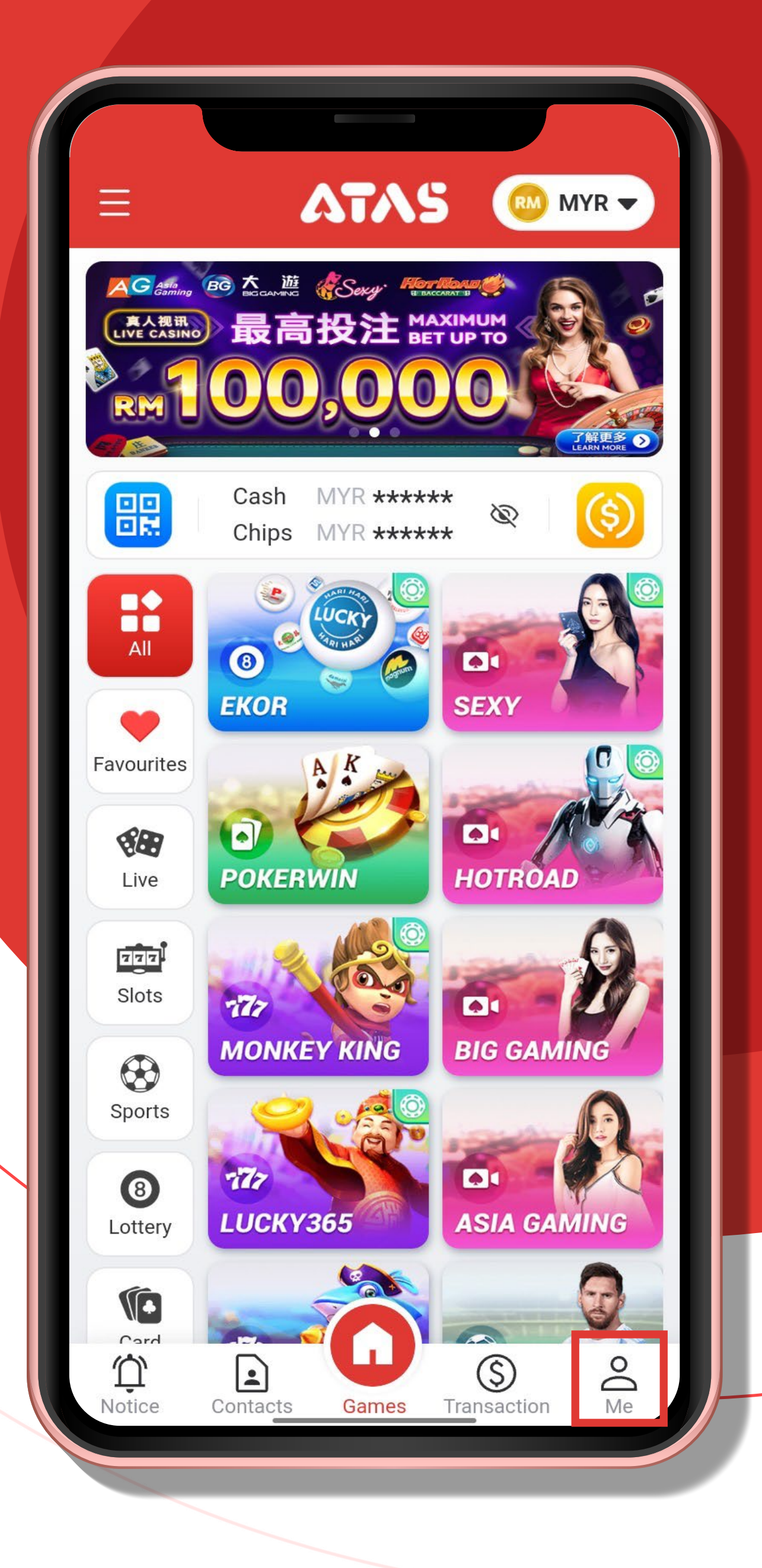

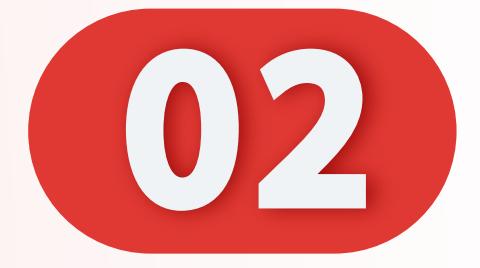

# 点击"银行户口"。

#### Click "Bank Account".

## Klik "Akaun Bank".

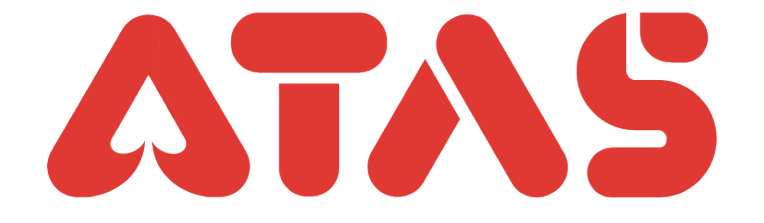

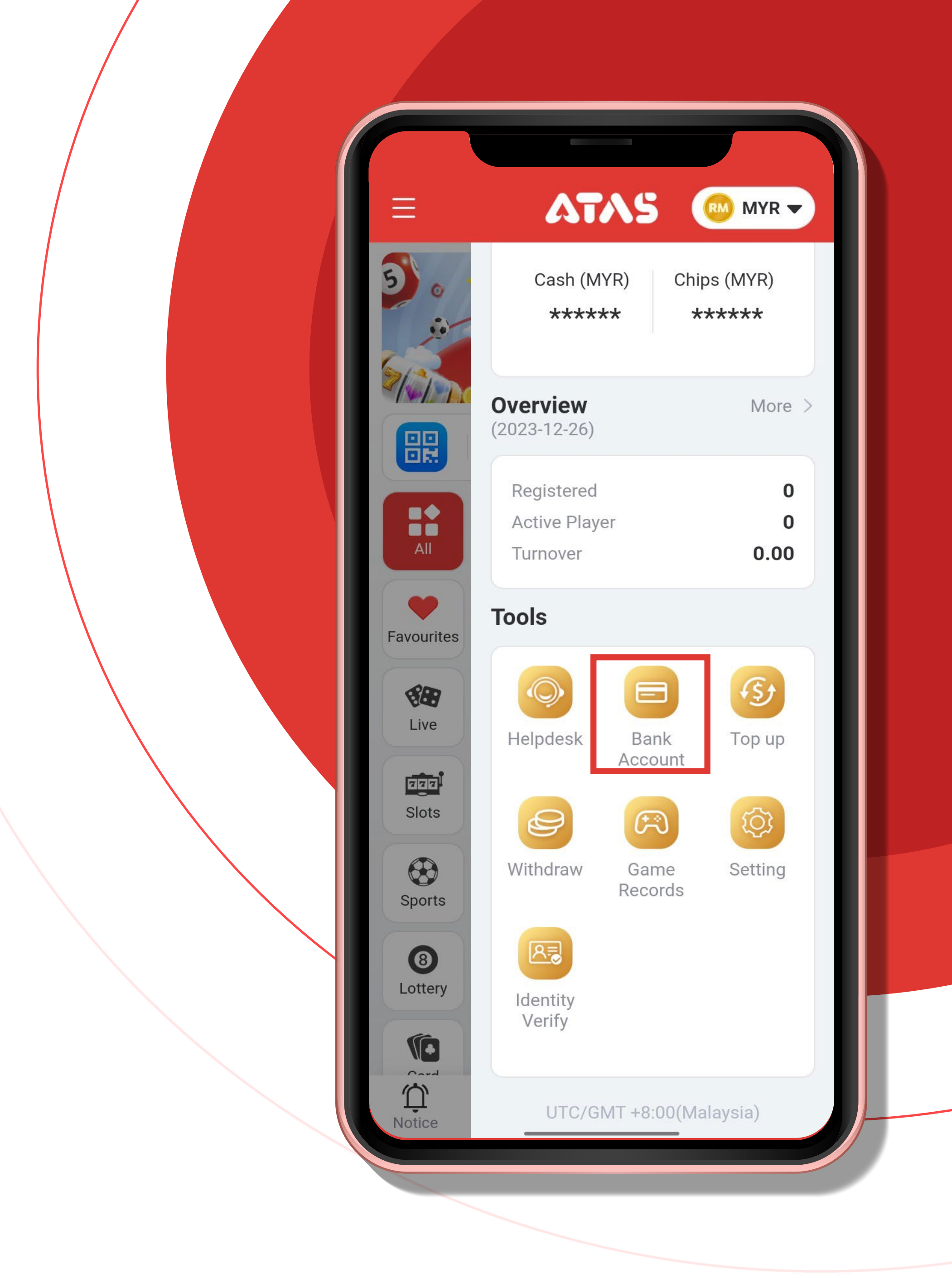

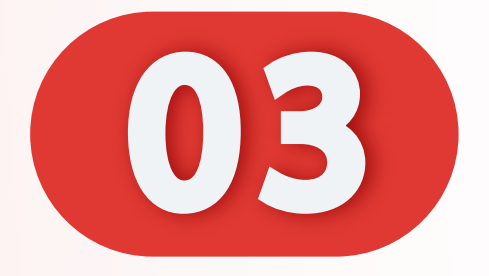

# 添加银行户口

#### Add Bank Account.

#### Tambah Akaun Bank.

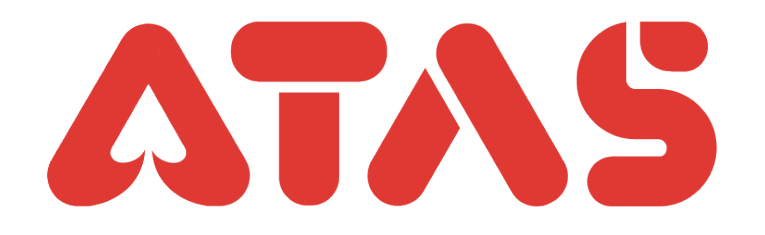

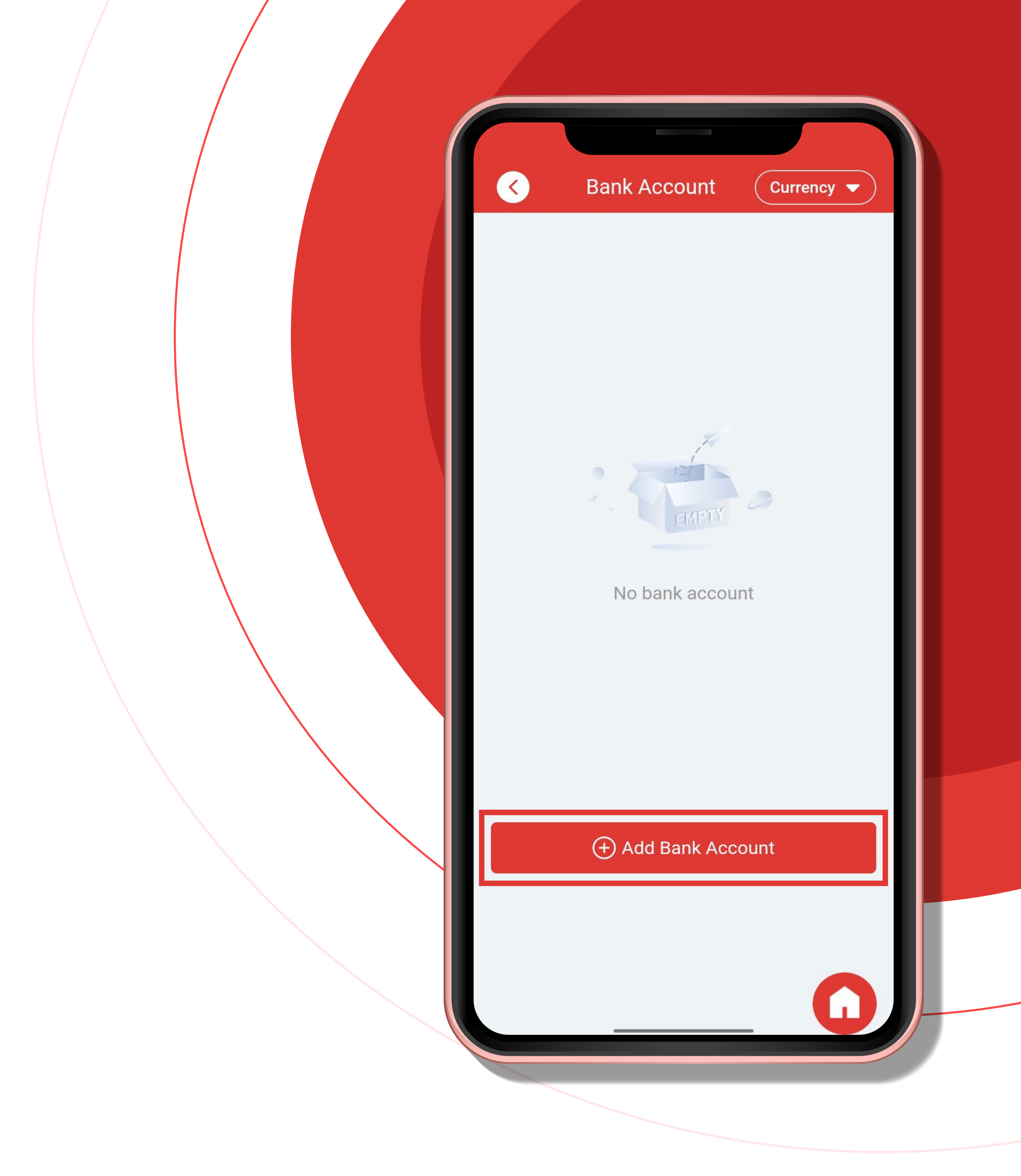

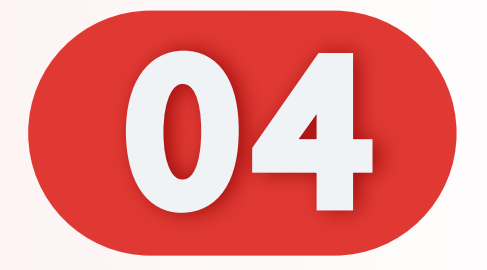

## 选择您的银行。

#### Select your bank.

#### Pilih bank anda.

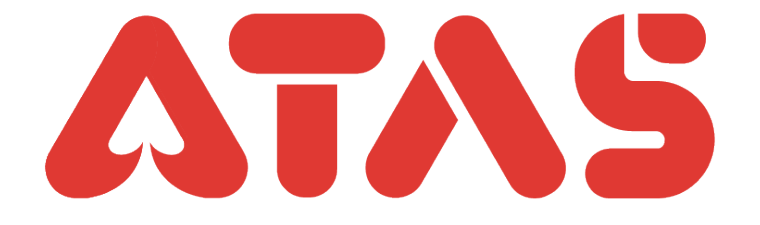

|   | Add Bank Account                                 |
|---|--------------------------------------------------|
|   | Please add your own bank account                 |
|   | Account name TAN MENG HON                        |
|   | Currency MYR                                     |
|   | Bank Please select bank                          |
|   | Account No Please enter account N                |
|   | Novt                                             |
|   |                                                  |
|   |                                                  |
|   | Please select bank                               |
|   | Touch<br>eWallet Maybank AFFINBANK ALLIANCE BANK |
|   | AmBank CIMB Ang Leong Bank HSBC                  |
|   |                                                  |
| · |                                                  |

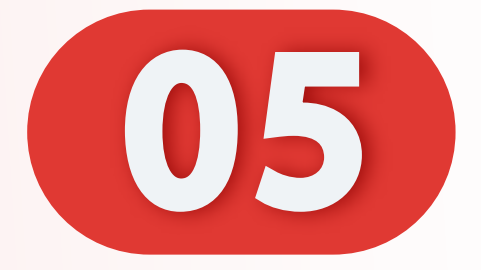

# 添加"银行户口号码"。

#### Add "Bank Account num

### Tambah "Akaun Bank no

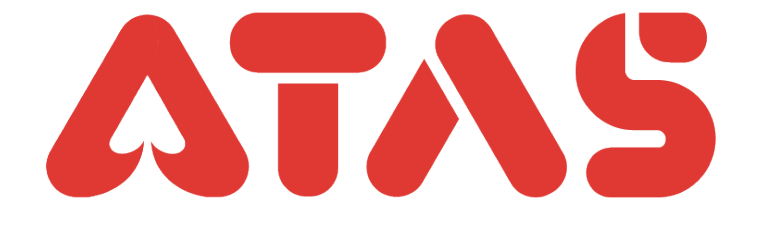

|        | Add Bank Account                 |
|--------|----------------------------------|
|        | Please add your own bank account |
|        | Account name Tan Meng Hon        |
|        | Currency MYR                     |
|        | Bank Hong Leong Bank             |
|        | Account No 202410221703          |
|        |                                  |
| er"    | Next                             |
| nbor". |                                  |
|        | Helpdesk 7x24h                   |

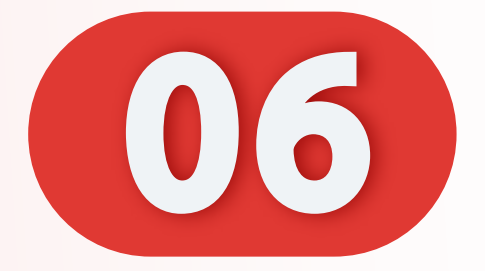

## 点击"下一步"。

#### Click "Next".

## Klik "Seterusnya".

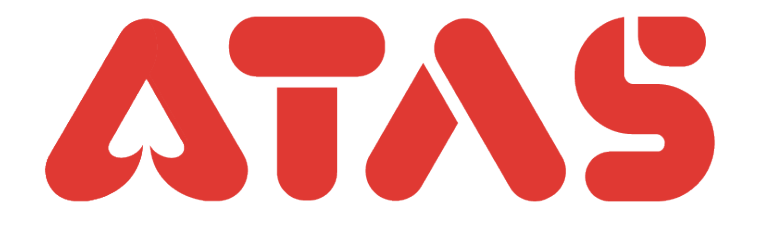

| Add Bank Account Please add your own bank account |
|---------------------------------------------------|
| Account name Tan Meng Hon                         |
| Currency MYR                                      |
| Bank Hong Leong Bank -                            |
| Account No 202410221703                           |
| Next                                              |
|                                                   |
| Helpdesk 7x24h                                    |

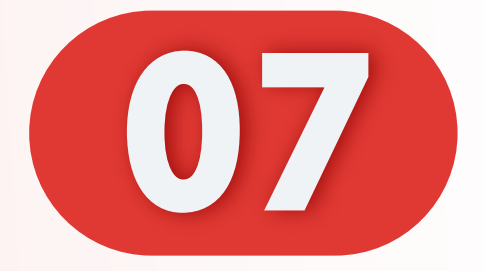

### 要求验证码。

#### Request OTP.

#### Hantar OTP.

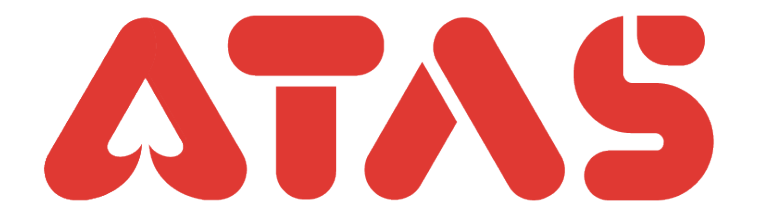

| Add Bank Account                                                              |
|-------------------------------------------------------------------------------|
| Please verify by OTP for add bank account          Mobile OTP       Email OTP |
| +60 16***652                                                                  |
| QFju - Please enter OTP Request OTP                                           |
| Next<br>Didn't receive OTP? <u>Contact Us</u>                                 |
|                                                                               |
|                                                                               |
|                                                                               |
|                                                                               |

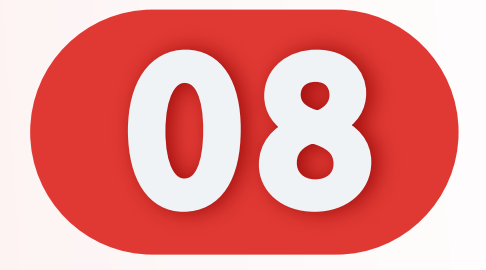

## 输入验证码。

#### Enter confirmation code.

## Masukkan kod pengesahan.

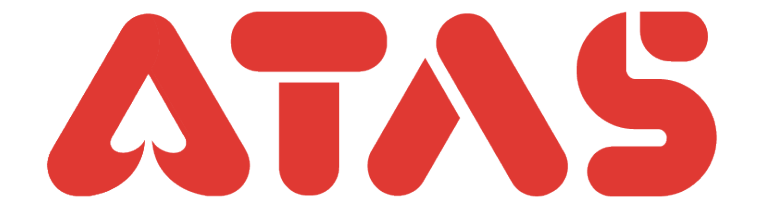

| Add Bank Acc                                             | ount        |
|----------------------------------------------------------|-------------|
| Please verify by OTP for add ban<br>Mobile OTP Email OTP | k account   |
| +60 16***652                                             |             |
| QFju - 202410                                            | Resend(178) |
| Next                                                     | Contact Us  |
|                                                          |             |

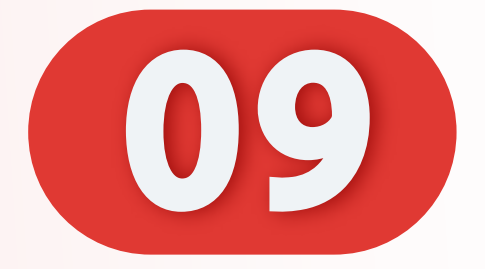

## 点击"下一步"。

#### Click "Next".

## Klik "Seterusnya".

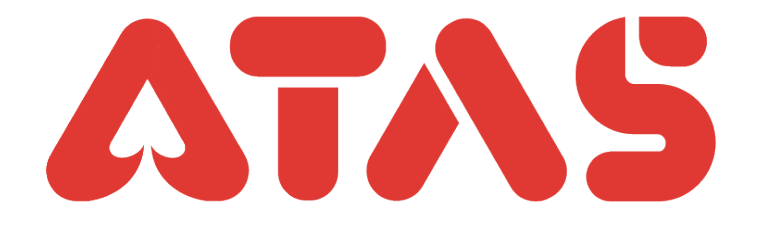

| Add Bank Account             |                     |
|------------------------------|---------------------|
| Please verify by OTP for add | bank account        |
| Mobile OTP Email O           | TP                  |
| +60 16***652                 |                     |
| QFju - 202410                | Resend(178)         |
|                              |                     |
| Next                         |                     |
| Didn't receive OTF           | ? <u>Contact Us</u> |
|                              |                     |
|                              |                     |
|                              |                     |
|                              |                     |
|                              |                     |
|                              |                     |
|                              |                     |
|                              |                     |

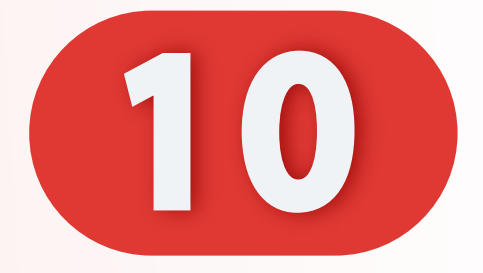

# 添加银行户口成功。

#### Add bank account successful.

## Tambah akaun bank berjaya.

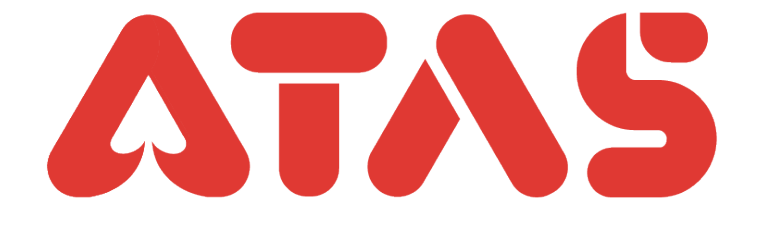

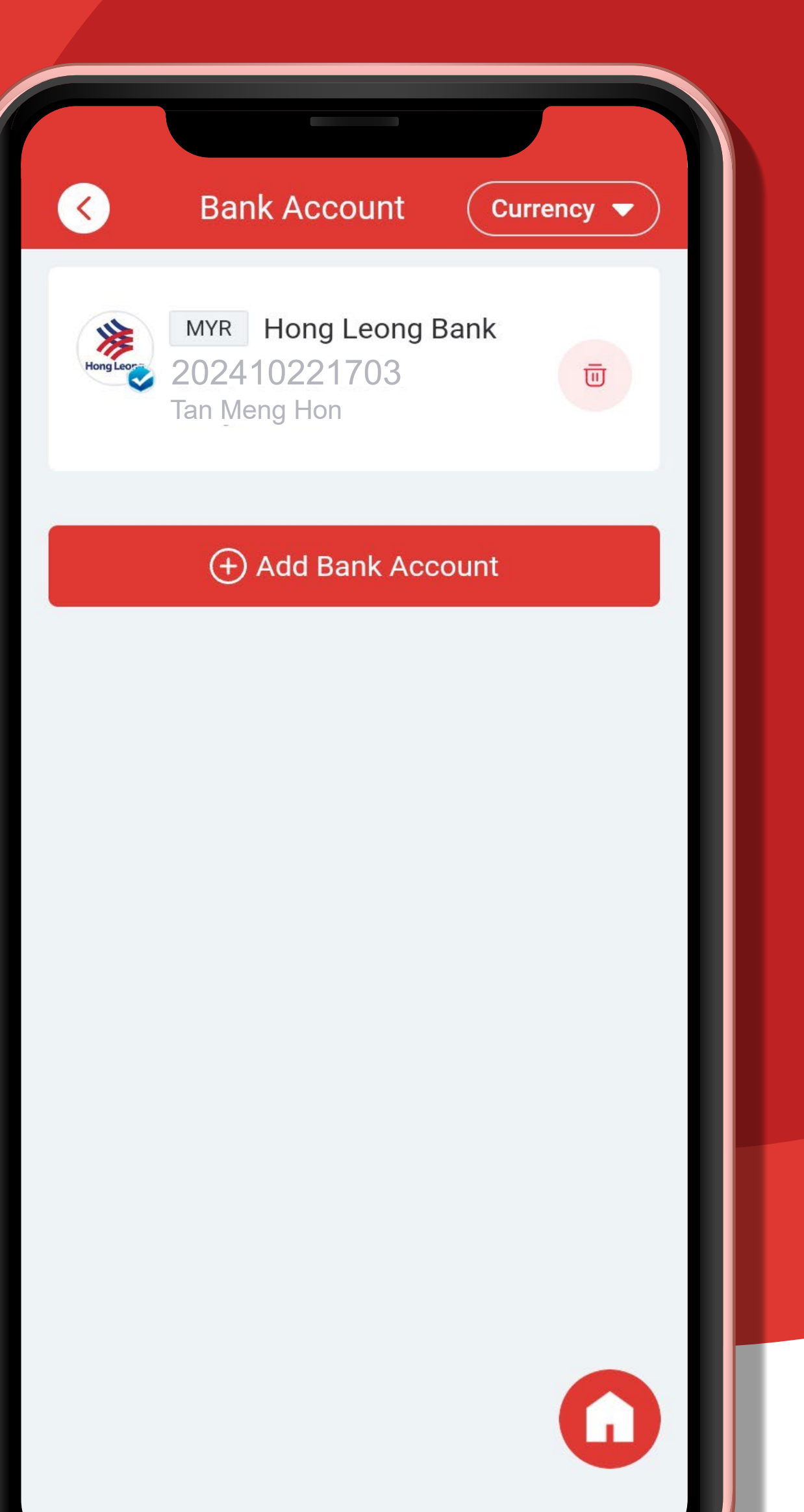